## **Hospital Data Extraction**

## Exporting Reportable Data (PHDB/HCP/State specific/Cancer Registry)

- 1. Select **Data I/O** from the left-hand menu
- 2. Select Data Extracts

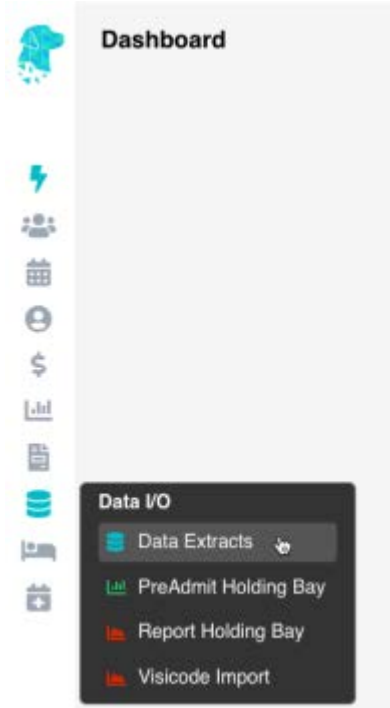

- 3. Ensure correct location is selected (for facilities with multiple locations)
- 4. Select the month you need to extract
- 5. Select the type of data you need to extract
- 6. Select Prepare Extract

## ×

- 7. You will be shown:
  - a. Total Number of Episodes for the period
  - b. Number of Episodes Ready to be exported
  - c. Number of Episodes with Errors that require attention
  - d. A list of the episodes that need amendments in order to have your data ready for submission
  - e. An option to print the list of errors, or export it for further action

| 8   | HCP Extract for 61.05/2022 - 31.05/2022<br>Total Number of Episodes 30<br>Number of Episodes With Errors 11 |                                                                                                    |                |                |               |                                 | LOCATION Hamilton Day Surgery Centre Print Export To |
|-----|----------------------------------------------------------------------------------------------------|----------------------------------------------------------------------------------------------------|----------------|----------------|---------------|---------------------------------|------------------------------------------------------|
|     | MRN                                                                                                    | Patient Name                                                                                                    | Admission Date | Discharge Date | Admission No. | Error                           | Where to Fix                                         |
| 4   | 1000                                                                                                    | PTOPE AND PROP                                                                                                    | 27/05/2022     | 27/05/2022     | 29576         | Missing principal ICD procedure | Coding Screen                                        |
| 201 | -                                                                                                    | stratig and then                                                                                                    | 27/05/2022     | 27/05/2022     | 29576 d       | Missing principal ICD diagnosis | Coding Screen                                        |
| 曲   | -                                                                                                    | ALCOHOL: TOTAL                                                                                                    | 27/05/2022     | 27/05/2022     | 29626         | Missing principal ICD procedure | Coding Screen                                        |
| 0   | 1000                                                                                                    | And State Street                                                                                                    | 27/05/2022     | 27/05/2022     | 29626         | Missing principal ICD diagnosis | Coding Screen                                        |
|     | -                                                                                                    | and the second second s | 27/05/0000     | 27/05/0002     | 00246         | Masing missingl (CD dispessie   | Codes Press                                          |

- 8. Navigate to the screen that is identified as **Where to fix** and amend the information that is required. This can be done with a **Right Click** on the line, or using the **Patient Name Hyperlink** to navigate to the require screen.
- 9. Once all errors have been rectified, follow the above steps again to check that the data is ready to export
- 10. Data is ready to export once there are no more errors documented in the list.
- 11. Once all errors are rectified the Print & Export To options in the top right corner (e. in the above image) will change to a **Submit** button. Click **Submit**

- 12. Your data files will be saved in FYDO
- 13. You can download this file by using the down arrow ↓ under the **Action** column with a normal mouse click (*not a Right Click*)
- 14. You can upload these files directly into the appropriate portal. (*Ensuring the file name for BUPA does not contain any symbols*)
- 15. Once uploaded there is no need to keep a copy of the file on your computer, as you are able to access & download again if required from FYDO.

For instructions on how to **Re-Extract Hospital Data** visit our wiki page: <u>Re-Submitting a Hospital Data Extraction</u>